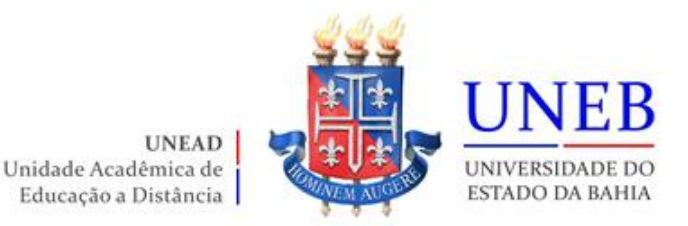

## Roteiro da Matrícula Web 2022.2 PÓS-GRADUAÇÃO EM EDUCAÇÃO DIGITAL

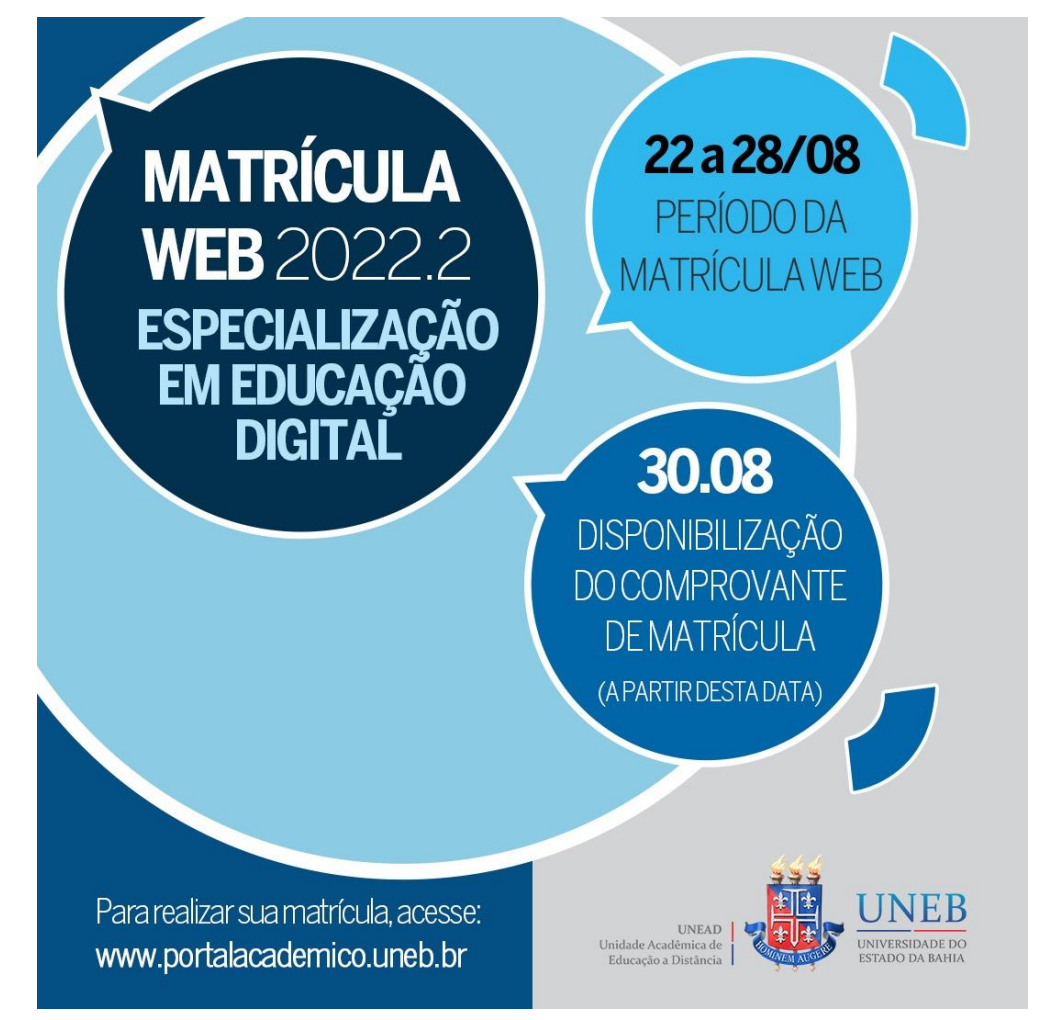

Atenção! Art. 160 do Regimento Geral da UNEB (Resolução CONSU nº864/2011), estabelece: Matrícula é o ato administrativo obrigacional, pelo qual o cidadão se vincula a Instituição Universitária e ao curso, sob as condições estabelecidas no Estatuto da Universidade, neste Regimento e em Resoluções expedidas pelo CONSU e pelo CONSEPE.

Desta forma! Garanta o seu vínculo com esta Universidade Pública!!!

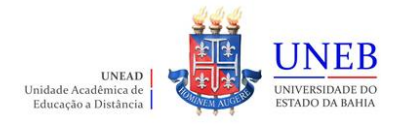

## Roteiro para realizar a matrícula WEB

- 1) Acesse o endereço <u>www.portalacademico.uneb.br</u> (usuário: **número da matrícula** / senha: **seis primeiros dígitos do CPF** ou **a senha que você já alterou**).
- 2) No Portal Acadêmico, informe seu login e senha e clique no botão "Entrar".

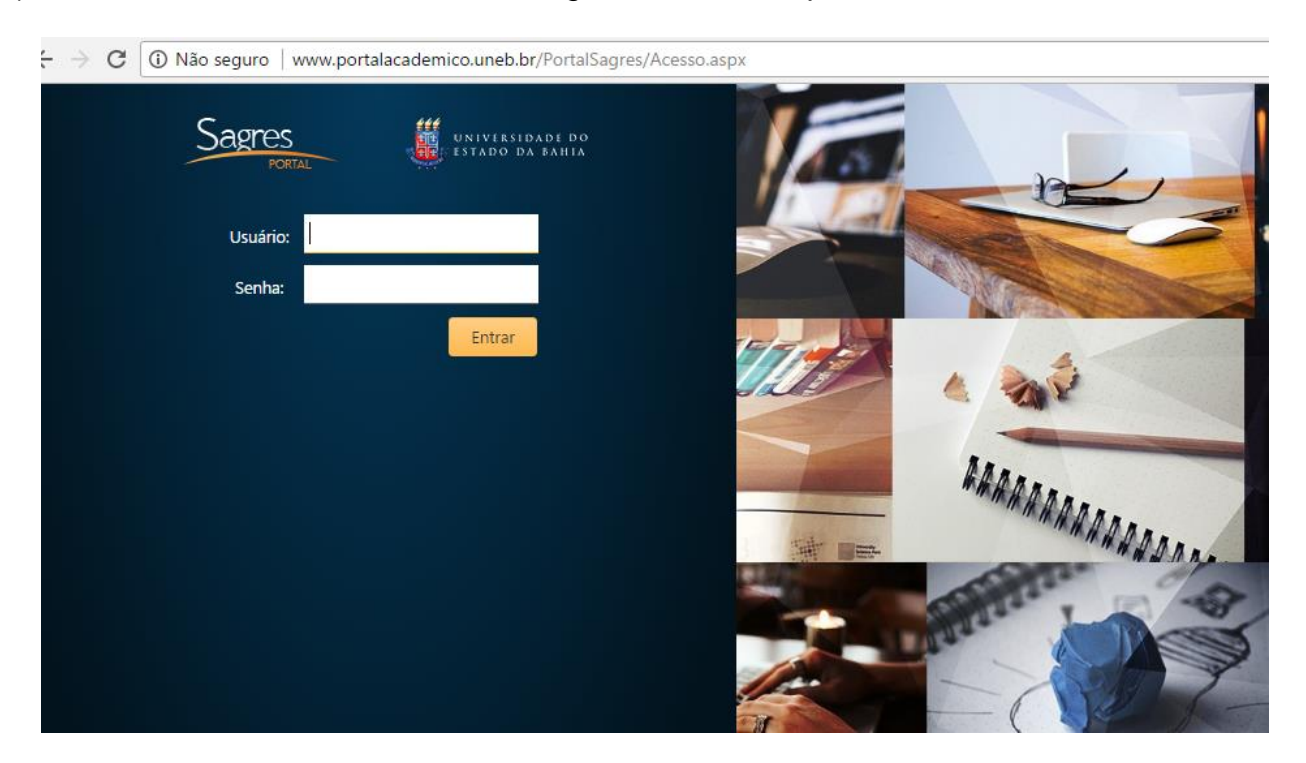

3) Clique em "Faça aqui a sua proposta de matrícula".

|                                                        |                            |                |                          | >                    | 🔱 Ge | stor S | Sagre: | s Port | al     |                                | 🕚 29m 57s   | <b>()</b> |     | Sair |
|--------------------------------------------------------|----------------------------|----------------|--------------------------|----------------------|------|--------|--------|--------|--------|--------------------------------|-------------|-----------|-----|------|
| UNEB 🗸                                                 | Portal do Aluno            | Notícias       |                          |                      |      |        |        |        |        |                                |             |           |     |      |
| Minhas turma                                           | 5                          |                |                          |                      |      | [:     | च ।    | aca    | adui : | a su a                         | proposta de | matríci   | ıla |      |
| EDU0221 - CIENO                                        | IA POLÍTICA                |                |                          |                      |      |        |        |        |        |                                |             |           |     |      |
| EAD18/1 60                                             | ı                          |                |                          |                      |      |        |        |        |        |                                |             |           |     |      |
| Última aula: 30/0                                      | 3/2018 - sistema de repres | entação majori | itária na composição dos | Calendário acadêmico |      |        |        |        |        |                                |             |           |     |      |
| parlamentos                                            |                            |                |                          | 1                    |      | Julho  | o de 2 | 021    |        | ~                              |             |           |     |      |
| Próxima aula: Não existe aula cadastrada               |                            |                |                          |                      |      |        |        |        |        | <u> </u>                       |             |           |     |      |
| ? Não existe resultado final divulgado pelo professor. |                            |                | D                        | S                    | т    | Q      | Q      | s      | s      | 02/07 - Independencia da Bahia |             |           |     |      |
| Aulas                                                  | Não div                    | ulgada         | Média: Não divulgada     | 24                   | 25   | 26     | 27     | 28     | 29     | 30                             |             |           |     |      |
| EDU0224 - CONT                                         |                            | -              |                          | 1                    | 2    | 3      | 4      | 5      | 6      | 7                              |             |           |     |      |
| EAD18/1 60                                             | ADILIDADE GENAL            |                |                          | 8                    | 9    | 10     | 11     | 12     | 13     | 14                             |             |           |     |      |
|                                                        |                            |                |                          | 15                   | 16   | 17     | 18     | 19     | 20     | 21                             |             |           |     |      |
| Ultima aula: Não existe aula cadastrada                |                            |                |                          |                      | 23   | 24     | 25     | 26     | 27     | 28                             |             |           |     |      |
| Próxima aula: Não existe aula cadastrada               |                            |                |                          | 29                   | 30   | 31     | 1      | 2      | 3      | 4                              |             |           |     |      |
| Não existe resultado final divulgado pelo professor.   |                            |                |                          |                      |      |        |        |        |        |                                |             |           |     |      |

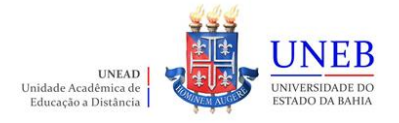

 As instruções referentes ao processo da matrícula WEB serão exibidas. Clique em "Li e entendi as instruções" e depois em "Próximo".

| 1     Instruções     2     Dados pessoais     3     Matrícula                                                          |  |  |  |  |  |
|----------------------------------------------------------------------------------------------------|--|--|--|--|--|
| Instruções                                                                                                    |  |  |  |  |  |
| Matrícula WEB PÓS 2022.2                                                                                               |  |  |  |  |  |
| Solicitações pela WEB: 22 a 28/08/2022                                                                                 |  |  |  |  |  |
| Disponibilização do Comprovante de Matrícula no Portal: 30/08/2022                                                     |  |  |  |  |  |
|                                                                                                    |  |  |  |  |  |
|                                                                                                    |  |  |  |  |  |
|                                                                                                    |  |  |  |  |  |
| Pós Graduação PPGMPEJA (MESTRADO), PPGEDUC (MESTRADO) e PPGEDUC (DOUTORADO)                                            |  |  |  |  |  |
| <u>09/Julho a 13/Julho:</u><br>Período de solicitação das disciplinas e/ou componentes curriculares                    |  |  |  |  |  |
| <u>25/Julho:</u><br>Disponibilização do comprovante de matrícula                                                       |  |  |  |  |  |
| <u>06 a 08/Agosto:</u><br>Ajuste Presencial (somente para os alunos que tentaram realizar a matrícula WEB)             |  |  |  |  |  |
| Pós Graduação PPGHIST (MESTRADO)                                                                                       |  |  |  |  |  |
| <u>09/Julho a 13/Julho:</u><br>Período de solicitação das disciplinas e/ou componentes curriculares                    |  |  |  |  |  |
| <u>25/Julho:</u><br>Disponibilização do comprovante de matrícula                                                       |  |  |  |  |  |
| <u>27 a 31/Julho:</u><br>Ajuste Presencial (somente para os alunos que tentaram realizar a matrícula WEB)              |  |  |  |  |  |
| Graduação à Distância (UNEAD)                                                                                          |  |  |  |  |  |
| <u>16/Julho a 24/Julho:</u><br>Período de solicitação das disciplinas e/ou componentes curriculares                    |  |  |  |  |  |
| <u>27/Julho:</u><br>Disponibilização do comprovante de matrícula                                                       |  |  |  |  |  |
| <u>30/Julho a 03/Agosto:</u><br>Ajuste de Matrícula Web (somente para os alunos que tentaram realizar a matrícula WEB) |  |  |  |  |  |
|                                                                                                    |  |  |  |  |  |
| Li e entendi as instruções     Próximo                                                                                 |  |  |  |  |  |
|                                                                                                    |  |  |  |  |  |

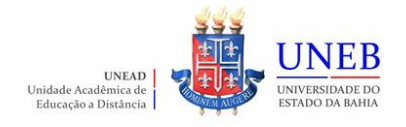

5) Clique em "Próximo" e atualize os seus dados pessoais:

|                |                  |           |                   |          |                     |              |            | () 29m 55s      | 🇊 🛱 Sai              |
|----------------|------------------|-----------|-------------------|----------|---------------------|--------------|------------|-----------------|----------------------|
| UNEB 🛩         | Portal d         | o Aluno   | o Notícias        |          |                     |              |            |                 |                      |
| Dados cao      | dastrais         | 000000000 |                   |          |                     |              |            |                 |                      |
| Dados Pes      | soais            |           |                   |          |                     |              |            | Consultas       |                      |
| Nome:          |                  |           |                   |          |                     |              |            | Relatório de Co | nfirmação de Matricu |
| Pai:           |                  |           |                   |          |                     |              |            | Comprovante (   | le matrícula         |
| Mãe:           |                  |           |                   |          |                     |              |            | Fluxograma      |                      |
| CPF:           |                  |           |                   |          |                     |              |            | Histórico escol | ər                   |
| RG:            |                  |           |                   |          | Expedição:          | 筒            |            | Acompanh        | amento               |
| Tipo do R      | G:               | Civil     | •                 |          | Orgão emissor:      |              |            | Mural de Recad  | los                  |
| Estado:        |                  | Bahia     |                   | •        | -                   |              |            | Atividade por p | eríodo               |
| Título de l    | eleitor:         |           |                   | Zona:    | 192 Secão:          | 008          |            | Aulas           |                      |
| Document       | o militar:       |           |                   |          |                     |              |            | Notas e faltas  |                      |
| Tipo do do     | ocumento milita  |           | •                 |          | Orgão emissor:      |              | T          | Solicitaçõe     | s                    |
| r:<br>Sexo:    |                  | N         | lasculin <b>o</b> |          |                     |              |            |                 |                      |
| _              | ,                | ● Fe      | eminino           |          |                     |              |            |                 |                      |
| Grupo san      | iguineo:         |           |                   |          |                     |              |            |                 |                      |
| Etnia:         | 0                | Pard      | 1 <b>V</b>        |          | País de passimento: | Burseil      | -          |                 |                      |
| Estadou        | .0.              | 14/05     | /1960             |          | Naturalidado:       | Brasii       |            |                 |                      |
| Estadu:        | lador            | Bahi      |                   | <u> </u> | Naturalitiade:      | Santo Amaro  | •          |                 |                      |
|                |                  | Brasi     | eira              |          |                     | Naturalizado |            |                 |                      |
| Estado civ     | vil:             |           | Casado            |          | •                   |              |            |                 |                      |
| Email:         |                  |           |                   |          |                     |              |            |                 |                      |
| Email pes      | soal:            |           |                   |          |                     |              |            |                 |                      |
| Email pen      | dente:           |           |                   |          |                     |              |            |                 |                      |
| En en la viele |                  |           |                   |          |                     |              |            |                 |                      |
| Escolarida     | ade:             |           | 2º Grau Comp      | leto 🔻   | · ]                 |              |            |                 |                      |
| Endereço       |                  |           |                   |          |                     |              |            |                 |                      |
| Correspond     | dência           |           |                   |          |                     |              |            |                 | ~                    |
| Residencial    | Residencial      |           |                   |          |                     |              |            |                 | ~                    |
| Comercial      |                  |           |                   |          |                     |              |            |                 | ~                    |
| Não especi     | Não especificado |           |                   |          |                     |              |            |                 | ~                    |
| Telefones      |                  |           |                   |          |                     |              |            |                 |                      |
| Tipo:          | Preferencial     | •         | DDD:              | 75       | Número:             | Prefe        | rencial: [ |                 |                      |
| Tipo:          | Celular          | •         | DDD:              | 71       | Número:             | Prefe        | rencial: [ |                 |                      |
| Tipo:          |                  | •         | DDD:              |          | Número:             | Prefe        | rencial: [ |                 |                      |
|                |                  |           |                   |          |                     |              |            |                 |                      |

Confirmar

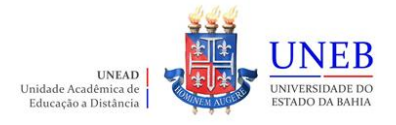

6) As disciplinas/componentes curriculares ofertadas para o seu curso serão exibidas.

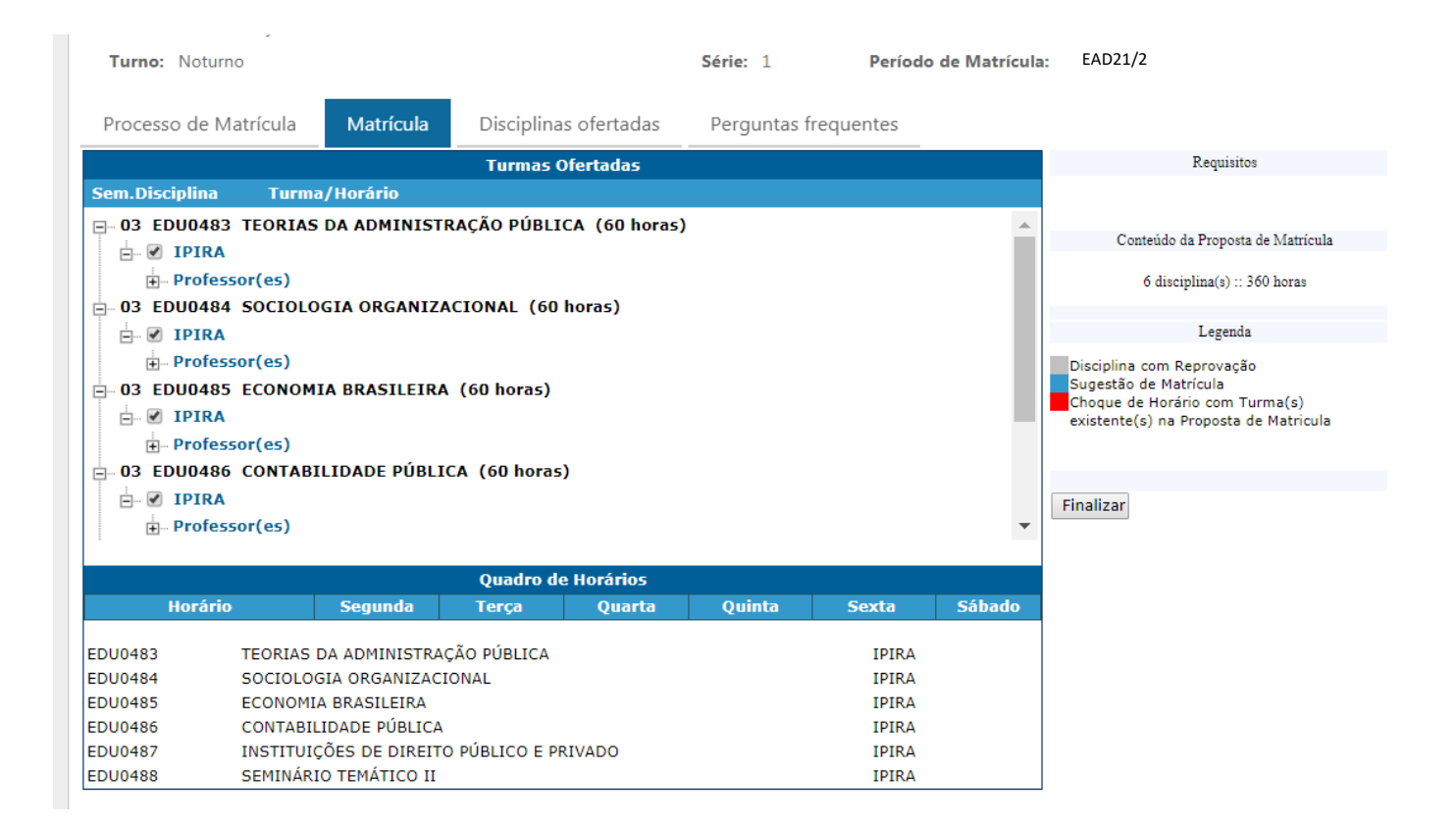

7) Para ver as informações da disciplina/componente curricular ofertada, clique no símbolo
 ao lado da disciplina. Serão exibidas informações sobre horário e professor.

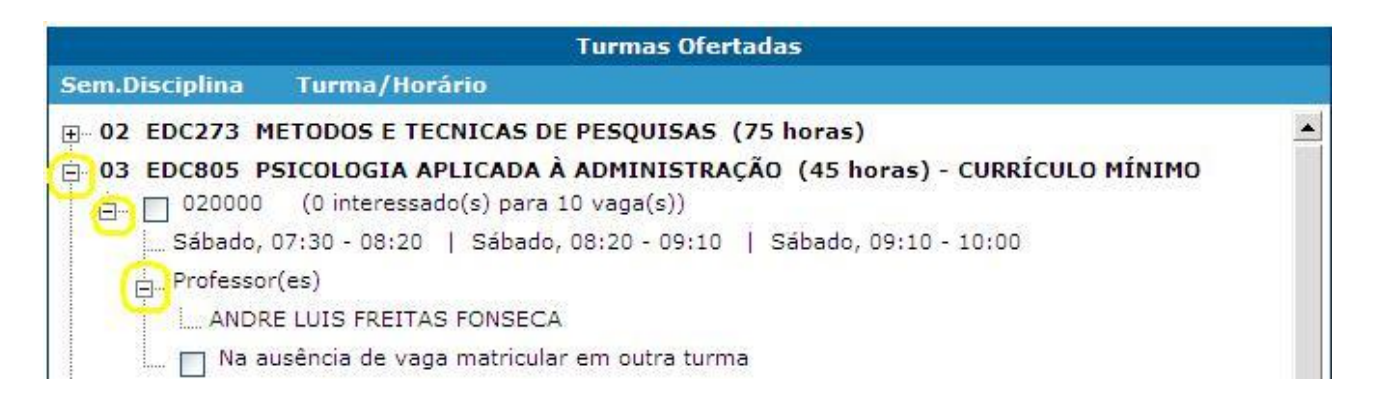

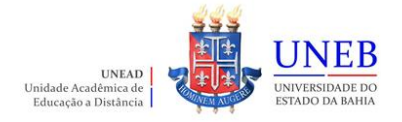

8) Para selecionar a disciplina, clique na caixa ao lado da descrição da turma.

|                          | Turmas Ofertadas                                                                                       |  |  |  |  |  |  |
|--------------------------|----------------------------------------------------------------------------------------------------|--|--|--|--|--|--|
| Sem.Disciplina           | Turma/Horário                                                                                          |  |  |  |  |  |  |
|                          | ETODOS E TECNICAS DE PESQUISAS (75 horas)                                                              |  |  |  |  |  |  |
| ⊡ <b>03 EDC805 P</b><br> | SICOLOGIA APLICADA À ADMINISTRAÇÃO (45 horas) - CURRÍCULO MÍNIMO<br>(1 interessado(s) para 10 vaga(s)) |  |  |  |  |  |  |
| Sábado, (                | )7:30 - 08:20   Sábado, 08:20 - 09:10   Sábado, 09:10 - 10:00                                          |  |  |  |  |  |  |
| E Professor              | (es)                                                                                                   |  |  |  |  |  |  |
| ANDRI                    | E LUIS FREITAS FONSECA                                                                                 |  |  |  |  |  |  |
| 🛄 🗌 Na au                | usência de vaga matricular em outra turma                                                              |  |  |  |  |  |  |

9) As disciplinas ofertadas que estiverem em choque de horário com alguma disciplina já selecionada pelo aluno ficarão em vermelho e o aluno não conseguirá selecionar estas disciplinas.

| Processo de Matrícula                                                                  | Matrícula     | Disciplinas ofertadas   | Pe |
|----------------------------------------------------------------------------------------|---------------|-------------------------|----|
|                                                                                        |               | Turmas Ofertadas        |    |
| Sem.Disciplina Turma                                                                   | /Horário      |                         |    |
| <ul> <li>□ 03 EDU0483 TEORIAS</li> <li>□ □ IPIRA</li> <li>□ □ Professor(es)</li> </ul> | DA ADMINISTR  | AÇÃO PÚBLICA (60 horas) |    |
| Francine Mend                                                                          | es dos Santos |                         |    |
| E OJ EDUU484 SOCIOLO                                                                   | GIA ORGANIZA  | CIONAL (60 noras)       |    |

10) Será exibido no final da página um quadro de horários com as disciplinas selecionadas.

| Quadro de Horários             |       |               |              |        |        |        |        |  |  |
|--------------------------------|-------|---------------|--------------|--------|--------|--------|--------|--|--|
| Hora                           | írio  | Segunda       | Terça        | Quarta | Quinta | Sexta  | Sábado |  |  |
| 07:30 -                        | 08:20 |               |              | COM040 |        |        | EDC805 |  |  |
| 08:20 -                        | 09:10 |               |              | COM040 |        | 16<br> | EDC805 |  |  |
| 09:10 -                        | 09:11 |               | EDC273       | COM040 |        | EDC273 | EDC805 |  |  |
| 09:11 -                        | 10:00 |               | EDC273       | COM040 |        | EDC273 | EDC805 |  |  |
| 10:15 -                        | 11:05 |               | EDC273       |        |        | EDC273 |        |  |  |
| 11:05 -                        | 11:06 |               | EDC273       |        |        | 1      | 1      |  |  |
| 11:06 -                        | 11:55 |               | EDC273       |        |        |        |        |  |  |
| EDC273                         | METOD | OS E TECNICAS | DE PESQUISAS | G      |        | 010100 | )      |  |  |
| EDC805 PSICOLOGIA APLICADA     |       | À ADMINISTR   | AÇÃO         |        | 020000 |        |        |  |  |
| COM040 COMUNICAÇÃO E EXPRESSÃO |       |               |              |        |        | 010000 |        |  |  |

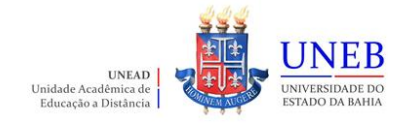

11) Para concluir a sua solicitação de matrícula, clique no botão "Finalizar".

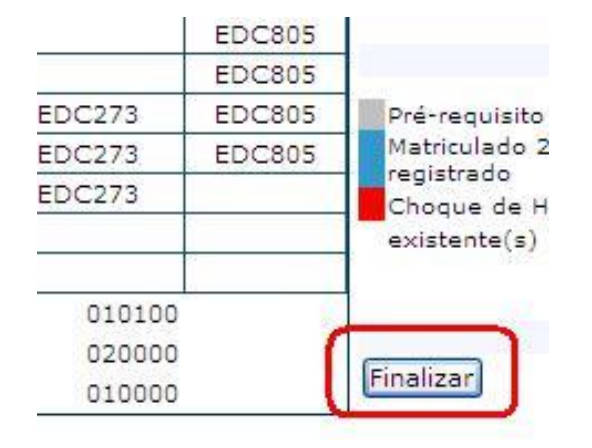

12) Após Finalizar a matrícula, caso necessite fazer alguma alteração ainda no período de solicitação, clique no botão "**Reabrir**". Após fazer as alterações, clique novamente em "**Finalizar**".

| Sexta  | Sábado   |                                                  |  |  |  |
|--------|----------|--------------------------------------------------|--|--|--|
|        | EDC805   | Legenda                                          |  |  |  |
|        | EDC805   | Pré-requisite com Rosul                          |  |  |  |
| EDC273 | 3 EDC805 | Matriculado 2010.1 sem                           |  |  |  |
| EDC273 | EDC805   | registrado                                       |  |  |  |
| EDC273 | 2        | Choque de Horário com<br>existente(s) na Propost |  |  |  |
| 010100 | )        |                                                  |  |  |  |
| 020000 | )        | Reabrir                                          |  |  |  |
| 010000 | )        | Imprimir Proposta                                |  |  |  |

Atenção: recomendamos que imprima a proposta ou arquive em pdf para alguma necessidade de comprovação que a matrícula web foi realizada.

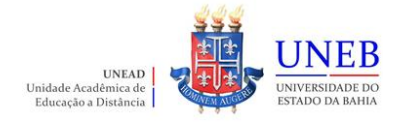

13) A partir do dia **30/08/2022** o Comprovante de Matrícula será disponibilizado no Portal Acadêmico (<u>www.portalacademico.uneb.br</u>). Acesse para verificar se a sua matrícula foi confirmada em todas as disciplinas/componentes curriculares.

Desejamos uma excelente Matrícula Web!!!

Equipe UNEAD